## **Accessing Citrix Applications**

## Target Audience: All Nuvance Employees

In order to standardize, all Nuvance Health Employees will use a singular link for accessing Citrix Applications remotely via **Google Chrome** or **Microsoft Edge**.

## <u>Remotely connecting to your Citrix</u> <u>Applications:</u>

- 1. Navigate to https://nuvancehealth.okta.com
- 2. Enter your Nuvance Email and Password
- 3. Click Sign In

You will be prompted to verify your credentials through Okta's Two-Factor Authentication

4. Click Citrix NetScaler

Alternatively, you can go to http://access.nuvancehealth.org

- The first time that you connect, you may be prompted to install the application that performs the security scan
  - 5. If prompted, click **Download**
  - 6. Click nsepa\_setup.exe to run the installer
  - 7. Click Install

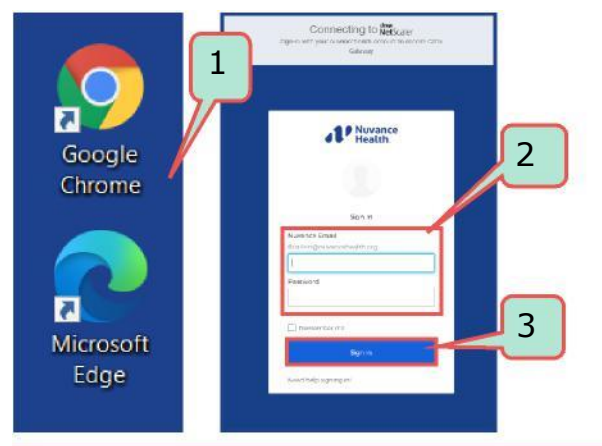

| y Apps                         |                    |               |           |                                       | Sort -                        |
|--------------------------------|--------------------|---------------|-----------|---------------------------------------|-------------------------------|
| Nuvance Health                 |                    |               |           |                                       |                               |
|                                |                    |               |           |                                       |                               |
| READYSET                       |                    | clarity       | workhuman | 1 Office 365                          | <b>1</b>                      |
| Employee Health<br>Portal - NY | ITSM               | Clarity PPM 4 | Workhuman | Microsoft Office 365<br>Office Portal | Microsoft Office 365<br>Teams |
|                                |                    | n             |           |                                       |                               |
| 0                              | cimpx<br>NetScaler |               |           |                                       |                               |
| r                              |                    |               |           |                                       |                               |

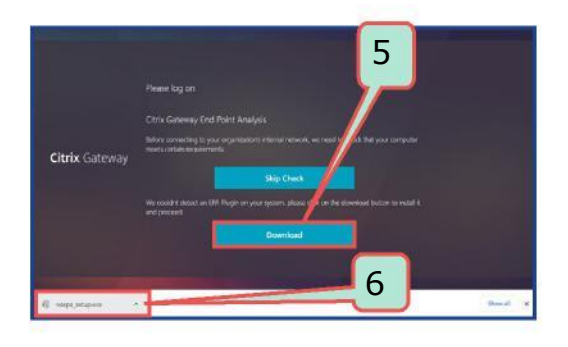

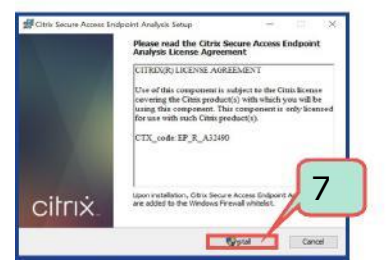

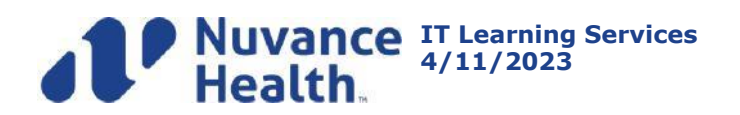

## **Accessing Citrix Applications**

Citrix **NetScaler Gateway** pop-up displays indicating it will attempt to perform an Endpoint Analysis scan

- 8. Click Always
- 9. Select Citrix application as usual

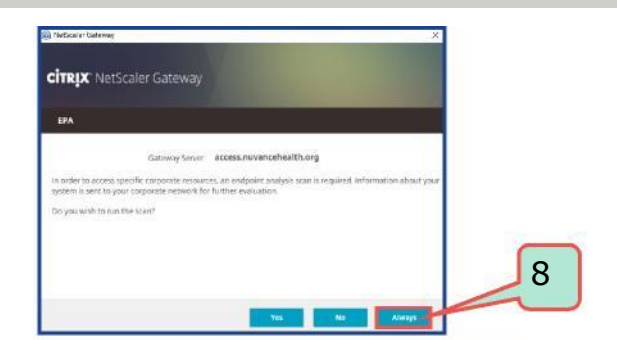

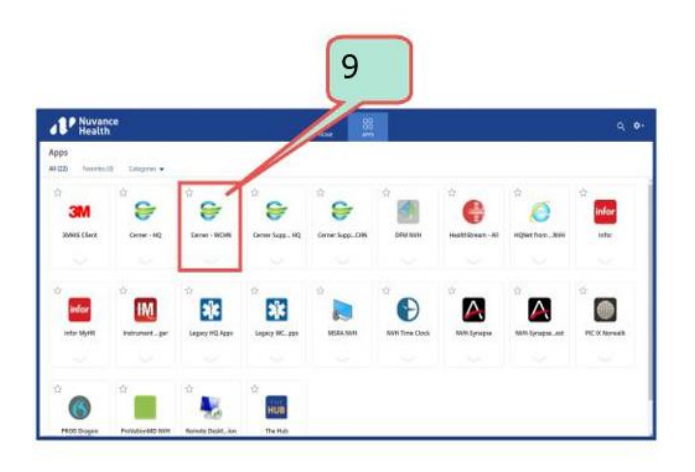

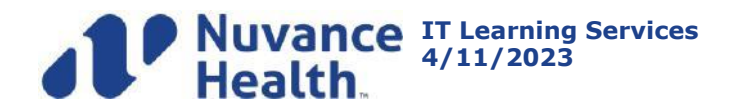